## Soru Robotu Kullanım Kılavuzu

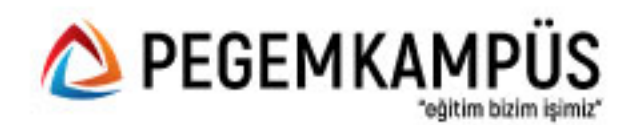

1. arti.pegemkampus.com adresine girerek üye olun ve hesabınıza giriş yapın.

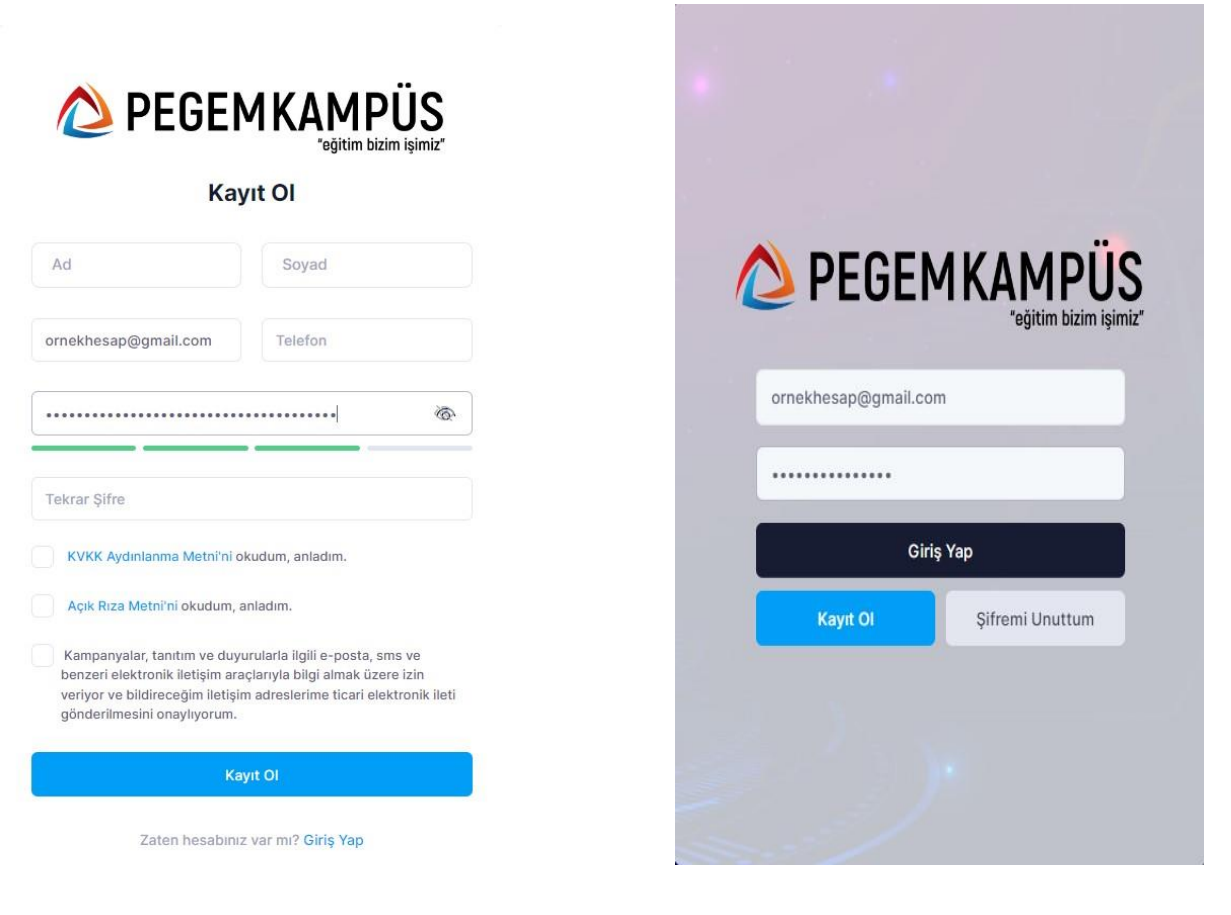

2. Üye girişi yaptıktan sonra "Aktivasyonlarım" sekmesine girin ve aktivasyon kodunuzu aktif edin.

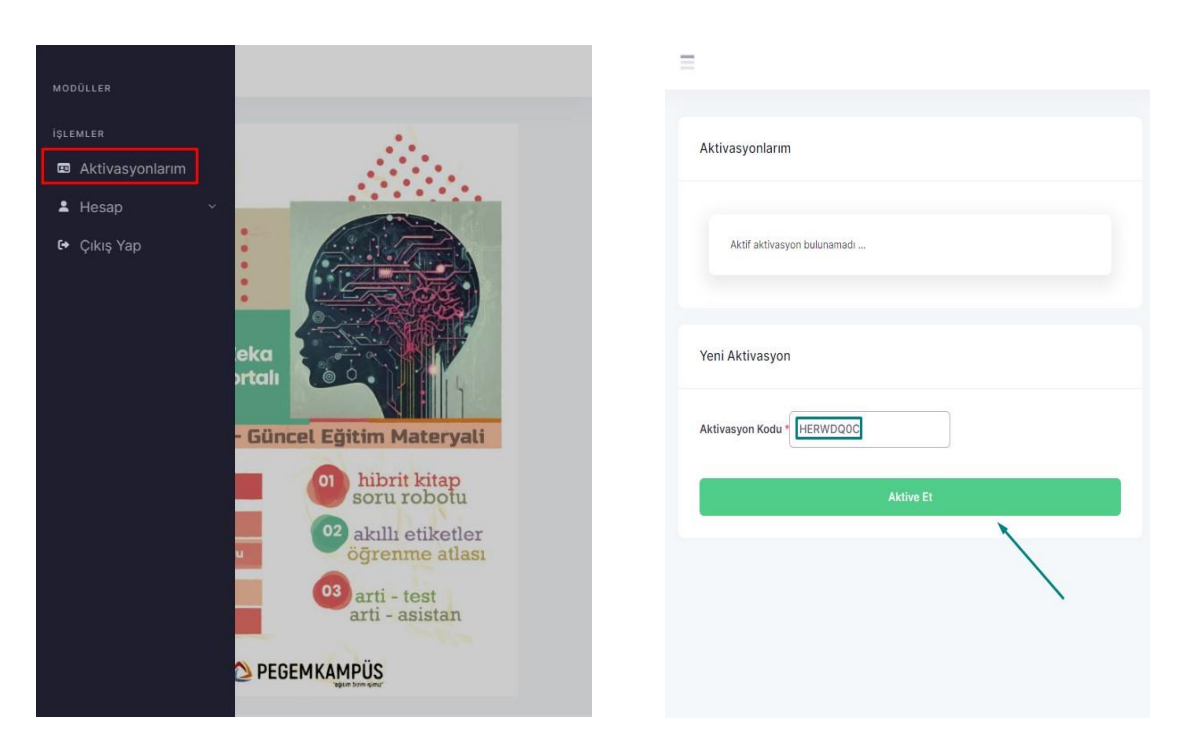

3. Menüde aktif hale gelen "Soru Robotu" sekmesine tıklayın ve burada "Soru Ekle" butonuna tıklayarak ders, konu ve alt konu seçimi yapın.

|                 | _                                      |
|-----------------|----------------------------------------|
| MODÜLLER        |                                        |
| E Hibrit Kitap  |                                        |
| Online Sinav    | SORU ROBOTU SORU KARNESİ DİJİTAL ARŞİV |
| 🐵 Soru Robotu   |                                        |
| Arti - ASİSTAN  | Toplam Soru Sayısı 9.603               |
| 🖵 Canlı - DERS  | Çozulen Soru Sayısı 11                 |
| Arti - SES      |                                        |
| İşlemler        | + Soru Ekle Test Oluştur               |
| Aktivasyonlarım |                                        |
| 🕹 Hesap 🗸 🗸     |                                        |
| 🗘 Çıkış Yap     |                                        |
|                 |                                        |
|                 |                                        |
| Aktive Et       |                                        |
|                 |                                        |
|                 |                                        |

4. Ders, konu ve alt konu seçimi yaptıktan sonra maksimum 10 olacak şekilde soru adedi girin ve "Test Oluştur" butonuna tıklayın. Oluşturduğunuz teste "Dijital Arşiv" sekmesine tıklayarak ulaşabilirsiniz.

| SORU ROBOTU SORU KARNESI DIJITAL ARŞIV                                        |    | Test oluşturuldu Dijital Arşiv sekmesinden testinize ulaşabilirsiniz. |
|-------------------------------------------------------------------------------|----|-----------------------------------------------------------------------|
| Toplam Soru Sayısı 9.603<br>Çözülen Soru Sayısı 11<br>Kalan Soru Sayısı 9.597 |    | SORU ROBOTU SORU KARNESI DIJITAL ARŞIV                                |
| ERS                                                                           | ~  | Toplam Soru Sayısı 9.603                                              |
| ONU<br>Anlatım Bozukluğu                                                      | ~  | Çözülen Soru Sayısı 11<br>Kalan Soru Sayısı 9.597                     |
| Anlatım Bozukluğu                                                             | ~  |                                                                       |
| Id                                                                            | \$ | + Soru Ekle Test Oluştur                                              |

5. "Dijital Arşiv" alanında oluşturduğunuz testi görebilir, "Testi Çöz" butonuna tıklayarak testi çözmeye başlayabilirsiniz. Testlere etkileşim bırakarak yani seçenekleri işaretleyerek doğru-yanlış ve çözümleri görüntüleyebilirsiniz.

| st oluşturuldu, | Dijital Arşiv se    | kmesinden test | inize ulașabilirsiniz. |       |
|-----------------|---------------------|----------------|------------------------|-------|
| SORU ROBOTU     | SORU KARNESÎ        | DİJİTAL ARŞİV  |                        |       |
| Tamamlanmaya    | nlar Tümünü         | Göster         |                        |       |
| Ara             |                     |                |                        |       |
| test içeriği    | OLUŞTURMA<br>TARİHİ | İLERLEME       | BAŞARI                 | İŞLEM |

Aşağıdaki cümlelerin hangisinde anlatım bozukluğu yapılmıştır?

- A) Şair Lord Byron Mora-Yunan İsyanı'nı desteklemek amacıyla 1823'lü yıllarda Mora'ya gelmiştir.
- B) Sırplar, Bükreş Antlaşması ile bazı ayrıcalıklar elde etmiş; Edirne Antlaşması ile özerkliklerini kazanmıştır.
- C) Sanayi İnkılâbı ile makineleşmenin başlaması sonucu büyük fabrikalar kurulmuş; bol, ucuz ve kaliteli mallar üretilmiştir.
- D) O halk, imparatorluktan bağımsızlık kazanan ilk azınlık olarak tarihe geçmiştir.
- E) Boğazların kapanmasıyla Akdeniz ticaretini ve sömürgelerini o ülkeye karşı güvence altına aldı.

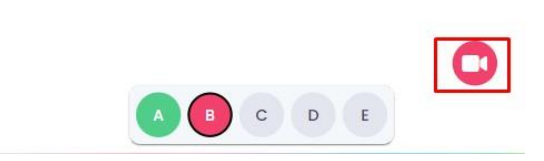

## 6. Testi tamamladıktan sonra detaylı analiz sayfasına yönlendirileceksiniz.

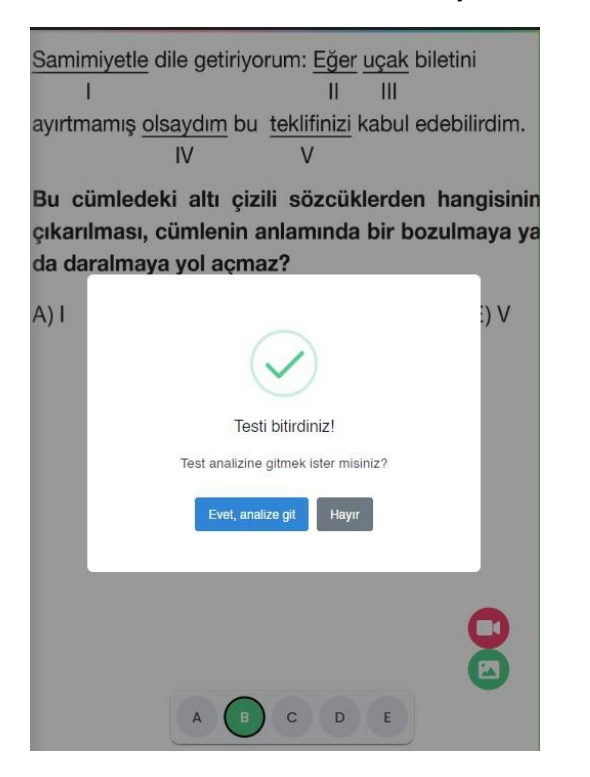

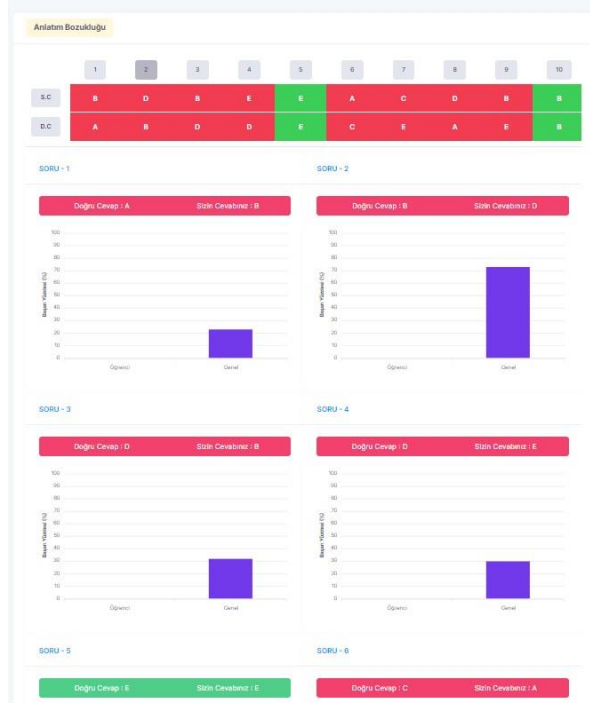

7. Son olarak menüde yer alan "arti – Asistan" sekmesine girerek eksiklerinizi akıllı etiketler formunda tespit edebilirsiniz.

Daha fazla içerik için web sitelerimizi takipte kalınız.

| arti - BOARD arti - TEST   | arti - ARŞİV                                                 |
|----------------------------|--------------------------------------------------------------|
|                            |                                                              |
| Türkçe                     |                                                              |
|                            |                                                              |
| anlatım bozukluğu          | anlatımda anlamsal bozukluklar anlatımda yapısal bozukluklar |
| deyim yanlışlığından ka    | ynaklı anlatım bozukluğu                                     |
| ek fiil eksikliğinden kayı | naklı anlatım bozukluğu                                      |
| ek yanlışlığından kayna    | klı anlatım bozukluğu eylemin anlamca yanlış kullanımı       |
| gereksiz sözcük kullanı    | mı öge eksikliğinden kaynaklanan anlatım bozukluğu           |
| 100 Mar                    | a second a second a second a local second                    |